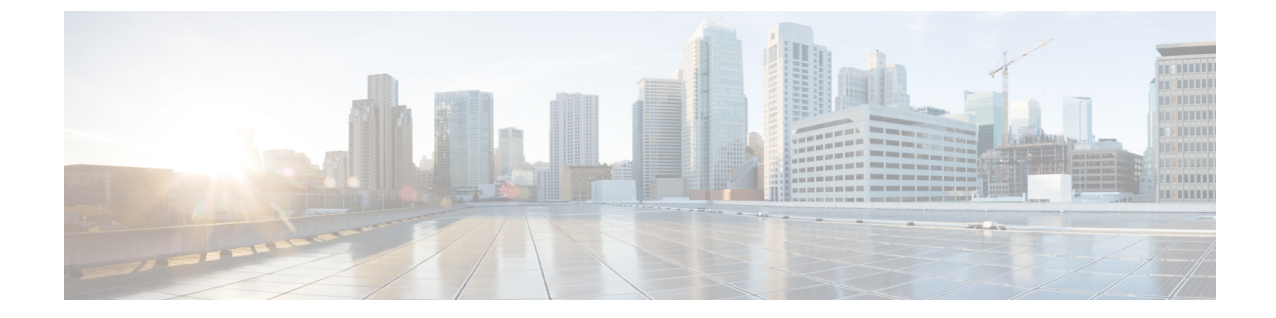

# ファブリック インターコネクト クラスタ なしでの HyperFlex データセンターの展開

- DC-No-FI の概要 (1ページ)
- ファブリックインターコネクト展開を使用しないHyperFlex データセンターでサポートされているモデル/バージョン (3ページ)
- ファブリックインターコネクトなしのデータセンターのインストール前チェックリスト (6ページ)
- •インストール (20ページ)
- インストール後(31ページ)

# DC-No-FIの概要

ファブリックインターコネクトを使用しない Cisco HyperFlex データセンター (DC-No-FI) は、 コンバージド ノードを Cisco ファブリック インターコネクトに接続する必要なく、データセ ンターの展開にハイパーコンバージェンスのシンプルさをもたらします。

HyperFlex Data Platform リリース 4.5(2b) 以降:

- ・3~12のコンバージドノードからのDC-No-FI展開のサポート。
- •8ノードを超えるクラスタの場合、クラスタ展開の一部として、ロジカルアベイラビリ ティゾーン(LAZ)を有効にすることをお勧めします。
- HyperFlex DC-No-FI クラスタでのコンバージド ノードとコンピューティング ノードによるクラスタ拡張のサポート。詳細については、「Cisco Intersight での Cisco HyperFlex クラスタの展開」を参照してください。
- •4 ノードを超える HyperFlex Edge クラスタの拡張により、展開タイプが Edge タイプから DC-No-FI タイプに変更されます。
- •N:1 レプリケーションのターゲット クラスタとしての DC-No-FI のサポート。
- VICベースおよびNICベースのクラスタがサポートされています。詳細については、次の セクションのプレインストールチェックリストを参照してください。

(注) HXDP リリース 5.0(2a) 以降、DC-no-FI クラスタは、より優れた冗長性とラック分散のために リーフスイッチの異なるペアに接続されたHXノードをサポートし、必要に応じてクラスタを スケーリングできるようにします。これは、クラスタ内のすべてのHXノードが同じデータセ ンター内の単一のネットワークファブリックに属するスパインリーフネットワークアーキテ クチャでサポートされています。

HyperFlex Data Platform Datacenter Advantage ライセンス以上が必要です。HyperFlex ライセンスの詳細については、『Cisco HyperFlex Systems Ordering and Licensing Guide』の「*Cisco HyperFlex* ソフトウェア ライセンス」を参照してください。

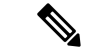

(注) 1:1のコンバージド:コンピューティングの比率にはHXDP DC Advantage ライセンス以上が必要で、1:2のコンバージド:コンピューティングの比率にはHXDP DC Premier ライセンスが必要です。

Cisco Intersight HX インストーラを使用すると、HyperFlex Edge クラスタを短時間で展開できま す。このインストーラにより、「HX クラスタプロファイル」と呼ばれるクラスタの事前構成 定義が作成されます。この定義は、HyperFlex DC-No-FI クラスタ内の HX ノードの論理的表現 です。HX クラスタ プロファイルで、Cisco Intersight 内にプロビジョニングされる各 HX ノー ドが指定されます。

追加ゲスト VM VLAN はオプションです。シンプルなネットワーク設計の維持を望む環境で は、ゲスト VM トラフィックに上記の同じ管理 VLAN を使用できます。

- (注) 各クラスタは、固有のストレージデータ VLAN を使用して、すべてのストレージトラフィックを分離しておく必要があります。複数のクラスタにわたってこの VLAN を再利用することは推奨されません。

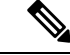

(注) Cisco VIC の特性は、同じ物理ポートから複数の vNICs から切り離されているため、同じホスト上で実行されているインターフェイスまたはサービスに L2 で通信するために、vswitch-hx-vm-network上でゲストVMトラフィックを設定することはできません。a)別の VLANを使用しL3 ルーティングを実行するか、b)管理インターフェイスへのアクセスが必要なゲスト VM が vswitch-hx-inband-mgmt vSwitch に配置されていることを推奨します。一般に、vm-network vSwitch を除き、ゲスト VM を HyperFlex で設定された vSwitches のいずれにも配置しないでください。使用例としては、いずれかのノードで vCenter を実行する必要があり、実行している ESXi ホストを管理するための接続が必要な場合などがあります。この場合は、上記の推奨事項のいずれかを使用して、接続が中断されないようにします。

次の表は DC-No-FI クラスタのインストール ワークフローの概要を示します。

ファブリック インターコネクト展開を使用しない HyperFlex データセンターでサポートされているモデル/バージョン

| ステップ | 説明                                                                                            | 参考資料                                                   |
|------|-----------------------------------------------------------------------------------------------|--------------------------------------------------------|
| 1.   | インストール前のチェックリ<br>ストに記入します。                                                                    | データセンターのファブリッ<br>ク インターコネクトなしのイ<br>ンストール前チェックリスト       |
| 2.   | ネットワークが設定されてい<br>ることを確認します。                                                                   |                                                        |
| 3.   | Cisco Intersight にログインします。                                                                    | Cisco Intersight にログイン                                 |
| 4.   | <ul> <li>ターゲットを要求します。</li> <li>(注) HyperFlex ノード<br/>をすでに登録して<br/>いる場合は省略し<br/>ます。</li> </ul> | DC-no-FI クラスタの要求対象                                     |
| 5.   | Cisco UCS のファームウェア<br>バージョンを確認します。                                                            | HyperFlex DC-no-FI クラスタの<br>ファームウェア バージョンの<br>確認       |
| 6.   | HyperFlex クラスタ プロファイ<br>ル ウィザードを実行します。                                                        | ファブリック インターコネク<br>ト クラスタなしの HyperFlex<br>データセンターの構成と展開 |
| 7.   | コントローラ VM を介してイ<br>ンストール後のスクリプトを<br>実行します。                                                    | DC-no-FI クラスタのインス<br>トール後のタスク                          |

# ファブリック インターコネクト展開を使用しない HyperFlex データセンターでサポートされているモデル/ バージョン

次の表に、HyperFlex DC-No-FIクラスタでサポートされているハードウェアプラットフォーム とソフトウェアバージョンのリストを示します。Cisco Intersight でサポートされる製品識別規 格(PID) については、Cisco HyperFlex HX シリーズ データ シート を参照してください。

| コンポーネント | モデル/バージョン       |
|---------|-----------------|
| M6 サーバー | • HXAF245C-M6SX |
|         | • HX245C-M6SX   |
|         | • HXAF225C-M6SX |
|         | • HX225C-M6SX   |
|         | • HXAF220C-M6SN |
|         | • HXAF240C-M6SN |
|         | • HX240C-M6SX   |
|         | • HXAF240C-M6SX |
|         | • HX220C-M6S    |
|         | • HXAF220C-M6S  |
|         |                 |
| M5 サーバ  | • HXAF220C-M5SN |
|         | • HX220C-M5SX   |
|         | • HXAF220C-M5SX |
|         | • HX240C-M5SX   |
|         | • HXAF240C-M5SX |
|         | 1               |

| コンポーネント                     | モデル/バージョン                                                                                                    |
|-----------------------------|----------------------------------------------------------------------------------------------------|
| Cisco HX データ プラットフォーム(HXDP) | • 5.5(1a)<br>• 5.0(2e)                                                                                                    |
|                             | • 4.5(2e)、 4.5(2d)                                                                                                    |
|                             | <ul> <li>(注)</li> <li>• HXDP バージョン 5.0(2a)、<br/>5.0(2b)、5.0(2c)、5.0(2d)、<br/>4.5(2a)、4.5(2b)、および<br/>4.5(2c)は引き続きクラスタ拡<br/>張のみをサポートします。</li> </ul> |
|                             | <ul> <li>HXDP 4.0.2x からのアップグレードは、ESXiバージョンが4.5(2x)と互換性がある場合サポートされます。</li> </ul>                                                                    |
|                             | •M6 サーバーでは、HXDP<br>5.0(1a) 以降が必要です。                                                                                                    |
|                             | • M5SN サーバーには、HXDP<br>4.5(2c) 以降が必要です。                                                                                                    |
|                             | <ul> <li>コンピューティング専用ノー<br/>ドは、M5/M6 ラック サーバー<br/>でサポートされています。</li> </ul>                                                                           |
| NIC モード                     | 次のいずれかになります。                                                                                                    |
|                             | ・専用管理ポート。                                                                                                    |
|                             | • Shared LOM                                                                                                    |
| デバイス コネクタ                   | Cisco Intersight による自動アップグレード)                                                                                                    |
| ネットワーク トポロジ                 | • M5 サーバー:10/25/40 GE                                                                                                    |
|                             | • M6 サーバー: 10/25/40/100 GE                                                                                                    |
|                             | <ul><li>(注) すべてのNVMeクラスタには、10</li><li>GE を超える値が推奨されます。</li></ul>                                                                                   |

| コンポーネント                  | モデル/バージョン                                                                          |
|--------------------------|------------------------------------------------------------------------------------|
| 接続タイプ(Connectivity Type) | タイプ:<br>• VIC ベース                                                                  |
|                          | <ul> <li>NIC ベース(10G+NIC ベースのクラスタ<br/>には HXDP バージョン 5.0(2a) 以降が必<br/>要)</li> </ul> |

# ファブリックインターコネクトなしのデータセンターの インストール前チェックリスト

ファブリック インターコネクトなしの Cisco HyperFlex データセンター (DC-no-FI) システム のインストールを開始する前に、お使いのシステムが次のインストールおよび構成要件を満た していることを確認してください。

## 10/25/40/100 ギガビット イーサネット トポロジおよび IMC 接続(VIC ベース)

Cisco HyperFlex データセンターの3ノードから12ノードのDC-no-FIクラスタは、Cisco Intersight を介して展開されます。Cisco Intersight は、高度なマルチクラスタモニタリングおよび管理機能を提供し、トポロジは10/25/40/100GEインストールと、究極のネットワークの柔軟性と冗長性を実現するデュアル ToR スイッチオプションをサポートします。

シスコは最高のパフォーマンスと将来のノード拡張機能のため、10/25GEトポロジを強く推奨 します。

10/25/40/100 ギガビットイーサネット(GE)スイッチトポロジは、スイッチ(デュアルまたは スタックスイッチを使用している場合)、リンクおよびポートの障害からネットワークを保護 する冗長化構成になります。10/25/40/100 GE スイッチは、2 つのスタンドアロンスイッチを利 用するか、スイッチ スタックの構成で利用することができます。

3ノードおよび12ノード10/25/40/100 ギガビットイーサネット(GE)トポロジに、次のCisco IMC 接続オプションのいずれかを選択します。

- ・共有 LOM 拡張モード (EXT)の使用。このモードでは、シングルワイヤ管理が使用され、 Cisco IMC トラフィックが 10/25/40/100 GE VIC 接続に多重化されます。このモードで操作 する場合、トラフィックの複数のストリームが同じ物理リンク上で共有され、妨害のない 到達可能性は保証されません。この展開オプションは推奨されません。
  - ファブリックインターコネクトベース環境では、シングルワイヤ管理を使用する場合、内蔵QpSによりCiscoIMCおよびサーバ管理への妨害のないアクセスが保証されます。Hyperflex DC-no-FI環境では、QoSが適用されないため、専用管理ポートの使用が推奨されます。

上記の Cisco IMC 接続の選択にかかわらず、同様の Cisco UCS C シリーズ サーバについては、 『サーバ設置およびサービス ガイド』の次の手順に従い、Cisco IMC に IPv4 管理アドレスを 割り当てる必要があります。HyperFlex は IPv6 アドレスをサポートしていません。

### 10/25/40/100 GE トポロジの VIC ベースの物理ネットワークおよびケーブル配線

VLAN 機能を備えたマネージドスイッチが必要です。Cisco は、Catalyst および Nexus スイッ チングプラットフォームのリファレンス構成を完全にテストし、提供します。これらのスイッ チのいずれかを選択すると、最高レベルの互換性が提供され、円滑な展開とシームレスな継続 的運用が可能になります。

デュアルスイッチの設定には、スイッチの障害、リンクの障害、ポートの障害から保護する完 全な冗長性を備えた、少し複雑なトポロジが含まれます。スタンドアロンまたはスタック構成 が行われている2つのスイッチと、2つの10/25/40/100 GE ポート、CIMC 管理用の1つの1GE ポート、サーバごとに1つの Cisco VIC 1457 が必要です。トランクポートは、特定のサポート されているネットワークポート設定です。

物理的なケーブル配線を続行するには、デュアル スイッチ構成を選択します。

10/25/40/100 ギガビットイーサネットデュアルスイッチの物理的なケーブル配線(VICベース)

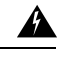

**警告** 適切なケーブル配線は、ネットワークの完全な冗長性を確保するために重要です。

デュアルスイッチの構成には、スイッチの障害、リンクの障害、ポートの障害から保護する完 全な冗長性を提供します。HyperFlex ノードごとに、スタンドアロンまたはスタック構成の2 つのスイッチ、および2x10/25/40/100GE ポート、1x1GE ポート(専用 CIMC)、および1x Cisco VIC 1457 MLOM カードが必要です。トランク ポートは、唯一サポートされているネッ トワーク ポート設定です。

冗長性を追加するためデュアル ToR を使用して展開する場合 (ビジュアル レイアウトについては、次の図を参照してください)。

アップストリーム ネットワークの要件

- VLAN 機能を備えた2台のマネージドスイッチ(スタンドアロンまたはスタック構成)
- HyperFlex ノードごとに 2 x 10/25/40/100GE ポートおよび 1 x 1GE ポート。

10/25/40/100GE ポートはすべてトランクで、適用可能なすべての VLAN を許可する必要が あります。専用の CIMC ポートに接続すると、すべての 1GE ポートがトランキングまた はアクセス モードになることがあります。

- ジャンボフレームを構成する必要はありませんが、推奨されます。
- Cisco Integrated Management Controller (CIMC) へのアクセスを中断させないために、すべてのポートに PortFast トランクを設定する必要があります。
- 専用の Cisco IMC を使用している場合は、各サーバ (サーバの背面に「M」というラベルが付いている)の 1GE 管理ポートを2つのスイッチのいずれかに接続します。

• Cisco VIC の 4 つの 10/25/40/100GE ポートのうち 1 個を、各サーバーから同じ ToR スイッ チに接続します。

・同じスイッチに接続するには、各サーバで同じポート番号を使用します。

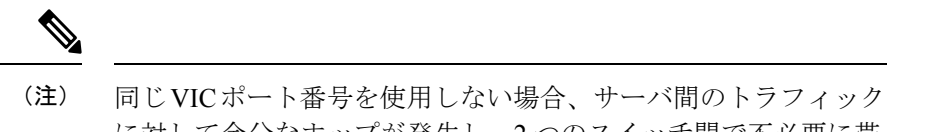

- Cisco VIC の2番目の10/25/40/100GE ポートを、各サーバーからもう一方のToR スイッチ に接続します。同じスイッチに接続するには、各サーバで同じポート番号を使用します。
- クラスタのインストール前に追加の10/25/40/100GEポートを接続しないでください。クラスタ展開後、追加で2つの10/25/40/100GEポートをゲストVMトラフィックにオプションで使用することができます。

#### 3 to 12 Node - Dual 10GE ToR Switches

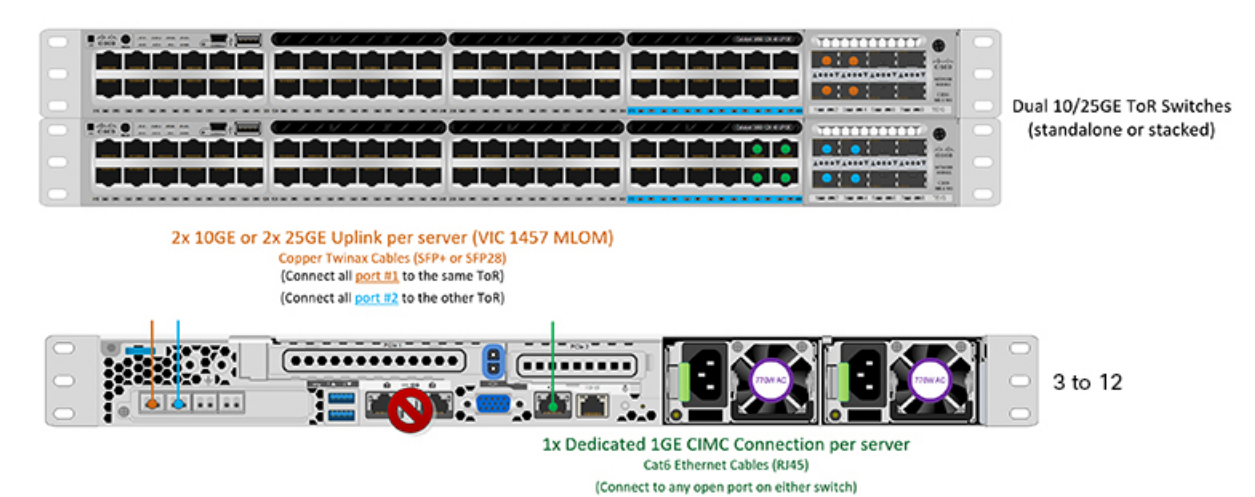

### 3 および 12 ノード 10/25/40/100GE ギガビット イーサネット トポロジの仮想ネットワーク設計 (VIC ベース)

このセクションでは、仮想ネットワークセットアップについて説明しています。HyperFlex展開プロセスにより自動で仮想ネットワークがセットアップされるため、アクションは必要ありません。これらの詳細は、情報およびトラブルシューティング目的で下記に記載されています。

vSwitch が4つ必要です。

vswitch-hx-inband-mgmt: ESXi 管理(vmk0)、ストレージ コントローラ管理ネットワーク

- vswitch-hx-storage-data: ESXiストレージインターフェイス(vmk1)、HXストレージコントローラデータネットワーク
- **vmotion** : vMotion インターフェイス (vmk2)
- vswitch-hx-vm-network : VM ゲスト ポート グループ

ネットワーク トポロ

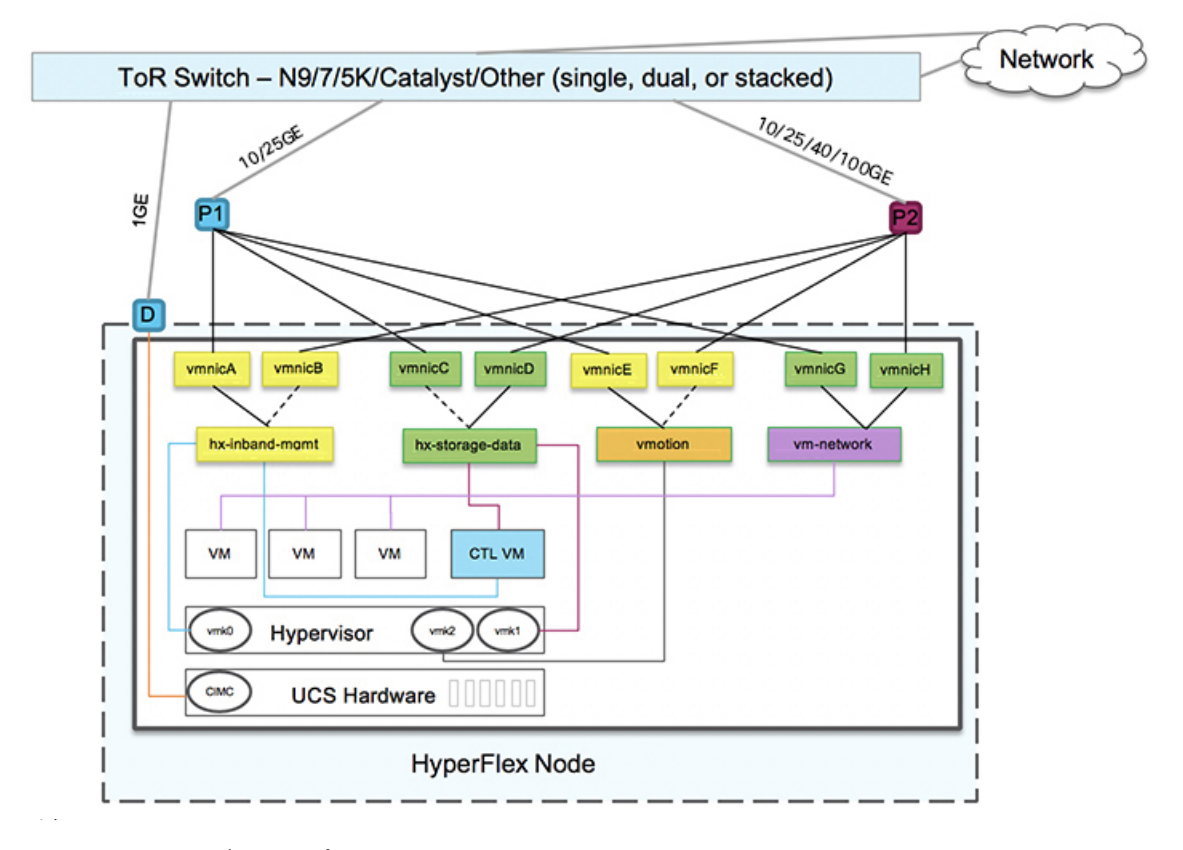

フェールオーバーの順序:

- vswitch-hx-inband-mgmt: vSwitch 全体がアクティブ/スタンバイに設定されます。デフォルトでは、すべてのサービスが1つのアップリンクポートを使用し、必要に応じてフェールオーバーされます。
- vswitch-hx-storage-data: HyperFlex ストレージデータネットワークとvmk1は、インバン ド管理およびvmotion vSwitchesとしての逆のフェールオーバー順序を使用して、トラフィッ クの負荷分散を行います。
- vmotion: vMotion VMKernel ポート (vmk2) は post\_install スクリプトの使用時に設定され ます。フェールオーバーの順序は、アクティブ/スタンバイに設定されます。
- vswitch-hx-vm-network:vSwitchがアクティブ/アクティブに設定されます。必要に応じて、個々のポートグループを上書きできます。

### 10/25/40/100 ギガビット イーサネット スイッチ構成の注意事項

最低でも3つの VLAN が必要です。

- 次の条件で1 VLAN: VMware ESXi 管理、ストレージ コントローラ VM 管理および Cisco IMC 管理。
  - VMware ESXi 管理およびストレージ コントローラ VM 管理は、同じサブネットおよび VLAN に存在する必要があります
  - 専用 Cisco IMC 管理ポートは、上記の管理インターフェイスと同じ VLAN を共有できます。または、オプションで専用サブネットおよび VLAN を使用できます。別の VLANを使用している場合、L3 接続が上記の管理 VLAN に必要です。また、Intersight 接続要件を満たす必要があります (Cisco Intersight による管理)。
  - Cisco IMC 管理の共有 LOM 拡張モードを使用する場合は、専用の VLAN が推奨されます。
- Cisco HyperFlexのストレージトラフィック用1VLANこれは、独立した、またはルーティングされていない VLAN である必要があります。固有である必要があり、管理 VLAN と 重複することはできません。
- •vMotion トラフィック用 1 VLAN これは、独立した、またはルーティングされていない VLAN にすることができます。

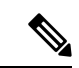

- (注) これらのVLANの必要性を縮小したり、削除したりすることはで きません。このインストールが試行された場合は失敗します。
  - ・ゲストVMトラフィックには、追加のVLANが必要です。これらのVLANは、ESXiの追加ポートグループとして設定され、ToRスイッチでポートに面するすべての接続をトランクおよび許可する必要があります。
    - これらの追加ゲストVMVLANはオプションです。シンプルなネットワーク設計の維持を望む環境では、ゲストVMトラフィックに上記の同じ管理 VLAN を使用できます。

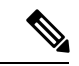

- (注) Cisco VIC の特性は、同じ物理ポートから複数の vNICs から切り 離されているため、同じホスト上で実行されているインターフェ イスまたはサービスにL2で通信するために、vswitch-hx-vm-network 上でゲスト VM トラフィックを設定することはできません。a)別 のVLANを使用しL3ルーティングを実行するか、b)管理インター フェイスへのアクセスが必要なゲスト VM が vswitch-hx-inband-mgmt vSwitch に配置されていることを推奨しま す。一般に、vm-network vSwitch を除き、ゲスト VM を HyperFlex で設定された vSwitches のいずれにも配置しないでください。使 用例としては、いずれかのノードで vCenter を実行する必要があ り、実行している ESXi ホストを管理するための接続が必要な場 合などがあります。この場合は、上記の推奨事項のいずれかを使 用して、接続が中断されないようにします。
  - Cisco VIC に接続されているスイッチポートは、パスが許可された適切な VLAN を使用して、トランクモードで設定する必要があります。
  - 専用 Cisco IMC 管理ポートに接続されているスイッチポートは、適切な VLAN で「アクセスモード」で設定する必要があります。
  - ・すべてのクラスタ トラフィックは、10/25GE トポロジ内の ToR スイッチを通過します。
  - スパニング ツリー PortFast トランク (トランク ポート)は、すべてのネットワーク ポート で有効にする必要があります。

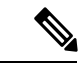

(注) PortFastの設定に失敗すると、ESXiの起動時に断続的に切断され、物理リンク障害時に必要なネットワークの再コンバージェンスよりも長く時間がかかります。

#### 10/25/40/100 ギガビット イーサネットのジャンボ フレーム

通常、ジャンボフレームは、ネットワーク上で送信されるパケット数を減らし、効率を向上さ せるために使用されます。以下では、10/25/40/100 GE トポロジでジャンボ フレームを使用す る際のガイドラインについて説明します。

- ジャンボフレームを有効にするオプションは、最初のインストール中にのみ提示され、後で変更することはできません。
- ジャンボフレームは不要です。ジャンボフレームをオプトアウトする場合は、すべての ネットワークスイッチで MTUを 1500 バイトに設定したままにします。

- ・最適なパフォーマンスのために、ジャンボフレームをオプションで有効にできます。フルパス MTU が 9000 バイト以上であることを確認します。ジャンボ フレームを有効にする場合は、次の点に注意してください。
  - デュアルスイッチセットアップを実行する場合、すべてのスイッチインターコネクトおよびスイッチアップリンクでジャンボフレームが有効であることが不可欠です。 フルパス MTU を確認しないと、リンクまたはスイッチの失敗後、トラフィックのパスが許可されない場合にクラスタがオフになる可能性があります。
  - HyperFlex インストーラは、ノードのいずれかでスタンバイ リンクを使用するため、 フェールオーバーを強制する初期展開で、ワンタイムテストを実行します。スイッチ のケーブル接続が適切に行われている場合、エンドツーエンドパス MTU をテストし ます。障害が検出された場合、この警告をバイパスしないでください。問題を修正 し、インストーラを再試行して、検証チェックに合格するようにしてください。
  - これらの理由と削除が複雑なため、デュアルスイッチセットアップを使用する場合 はジャンボフレームを無効にすることをお勧めします。
- ジャンボフレームを有効にするためのオプションは、ネットワーク設定ポリシーの下の HyperFlex クラスタプロファイルの下にあります。ボックスをチェックすると、ジャンボ フレームが有効になります。ボックスをチェックしないと、ジャンボフレームは無効のま まになります。

#### 10GBASE-T 銅線サポート

HX Edge は、10G 銅線(RJ45) ポートを備えたスイッチで使用する Cisco 銅線 10G トランシー バ(SFP-10G-T-X)の使用をサポートしています。この章に記載されているすべての 10GE ト ポロジで、サポートされている Twinax、光ファイバ、または 10G 銅線トランシーバを使用で きます。サポートされている光ファイバとケーブルの詳細については、「Cisco UCS Virtual Interface Card 1400/14000 Series Data Sheet」を参照してください。

HyperFlex Edge で SFP-10G-TX トランシーバを使用する場合は、次の制限が適用されます。

- Cisco IMC ファームウェア バージョン 4.1(3d) および HyperFlex Data Platform バージョン 4.5(2b) 以上。
- VIC ごとに最大 2 つの SFP-10G-TX を使用できます。追加の 2 つのポートは使用しないで ください。
- ・サーバは、Cisco Card または共有 LOM 拡張 NIC モードを使用しないでください。専用または共有 LOM NIC モードのみを使用してください。

### 10 または 25GE NIC ベースのトポロジと IMC 接続

10または25ギガビットイーサネット(GE)スイッチNICベーストポロジは、スイッチ(デュアルまたはスタック構成のスイッチを使用している場合)、リンクおよびポートの障害から保護する、フル冗長型のデザインを提供します。10/25 GE スイッチは、1 つまたは 2 つのスタンドアロンスイッチを利用するか、スイッチスタックの構成で利用することができます。

10 または 25 ギガビット イーサネット (GE) ネットワーク インターフェイス カード (NIC) ベースのトポロジ (2つのスタンドアロンスイッチまたはスイッチスタックにすることができ ます) は、VIC ベースのトポロジの代わりのオプションです。NIC または VIC ベース トポロ ジは、スイッチ(デュアルまたはスタック構成のスイッチを使用している場合)、リンクおよび ポートの障害から保護する、フル冗長型のデザインを提供します。10/25GE スイッチは、2つ のスタンドアロンスイッチを利用するか、スイッチ スタックの構成で利用することができま す。NIC ベースのトポロジの展開を検討する前に、次の要件とサポートされるハードウェアを 検討してください。

展開を開始する前に、次の要件とハードウェアを考察する必要があります。

- •NIC ベース展開は HXDP リリース 5.0(2a) 以降でサポートされています
- VMware ESXi 7.0 U3 以降
- NIC ベース クラスタは、Intersight 展開のみに対してサポートされ、Intersight Essentials ラ イセンスを必要とします
- •NIC ベース HX 展開は、HX 220/225/240/245 M6 ノードにのみサポートされます。
- エッジおよび DC-no-FI クラスタのみのサポート・10/25GE デュアル トップ オブ ラック (ToR) スイッチ。
- Cisco HX ハードウェアにインストールされた1台の Intel 710/810 クアッド ポート NIC または2台の Intel 710/810 シリーズデュアル ポート NIC。サポートされている NIC オプションは次のとおりです。
  - Intel X710-DA2 デュアルポート 10Gb SFP+ NIC (HX-PCIE-ID10GF)
  - Intel X710 クワッドポート 10G SFP+ NIC (HX-PCIE-IQ10GF)
  - Cisco-Intel E810XXVDA2 2x25/10 GbE SFP28 PCIe NIC (HX-P-I8D25GF)
  - Cisco-Intel E810XXVDA4L 4x25/10 GbE SFP28 PCIe NIC (HX-P-I8Q25GF)
  - Cisco-Intel X710T2LG 2x10 GbE RJ45 PCIe NIC (HX-P-ID10GC)

Cisco HyperFlex データセンターの3ノードから12ノードのDC-no-FIクラスタは、Cisco Intersight を介して展開されます。Cisco Intersight は、高度なマルチクラスタモニタリングおよび管理機能を提供し、トポロジは10/25GEインストールと、究極のネットワークの柔軟性と冗長性のためのデュアル ToR スイッチオプションをサポートします。

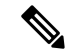

(注) 同じクラスタ内での VIC ベースのトポロジと NIC ベースのトポロジの混在はサポートされて いません。

シスコは最高のパフォーマンスと将来のノード拡張機能のため、10/25GEトポロジを強く推奨 します。

10/25 ギガビットイーサネット(GE)スイッチトポロジは、スイッチ(デュアルまたはスタッ クスイッチを使用している場合)、リンクおよびポートの障害からネットワークを保護する冗 長化構成になります。10/25 GE スイッチは、2 つのスタンドアロンスイッチを利用するか、ス イッチ スタックの構成で利用することができます。

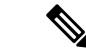

(注) NIC ベースの HyperFlex DC-no-FI クラスタは、10/25GE アップリンク接続のみをサポートします。

3 ノードおよび 12 ノード 10/25 ギガビット イーサネット(GE)トポロジに、次の Cisco IMC 接続オプションのいずれかを選択します。

- ・共有 LOM 拡張モード (EXT)の使用。このモードでは、シングルワイヤ管理が使用され、 Cisco IMC トラフィックが 10/25GE VIC 接続に多重化されます。このモードで操作する場合、トラフィックの複数のストリームが同じ物理リンク上で共有され、妨害のない到達可能性は保証されません。この展開オプションは推奨されません。
- ファブリック インターコネクトベース環境では、シングル ワイヤ管理を使用する場合、 内蔵 QpS により Cisco IMC およびサーバ管理への妨害のないアクセスが保証されます。 Hyperflex DC-no-FI 環境では、QoS が適用されないため、専用管理ポートの使用が推奨されます。

上記の Cisco IMC 接続の選択にかかわらず、同様の Cisco UCS C シリーズ サーバーについて は、『サーバー設置およびサービス ガイド』の次の手順に従い、Cisco IMC に IPv4 管理アド レスを割り当てる必要があります。HyperFlex は IPv6 アドレスをサポートしていません。

### 10/25 GE トポロジの NIC ベースの物理ネットワークおよびケーブル配線

VLAN機能を備えた2つのマネージドスイッチが必要です。Ciscoは、CatalystおよびNexusス イッチングプラットフォームのリファレンス構成を完全にテストし、提供します。これらのス イッチのいずれかを選択すると、最高レベルの互換性が提供され、円滑な展開とシームレスな 継続的運用が可能になります。

デュアルスイッチの設定には、スイッチの障害、リンクの障害、ポートの障害から保護する完 全な冗長性を備えた、少し複雑なトポロジが含まれます。スタンドアロンまたはスタック構成 の2つのスイッチと、1つの Intel 710/810 シリーズ クアッド ポート NIC または 2 つの Intel 710/810 シリーズデュアルポート NIC の2 つの 10/25/40/100 GE ポートのいずれかが必要です。 トランクポートは、特定のサポートされているネットワークポート設定です。

物理的なケーブル配線を続行するには、デュアル スイッチ構成を選択します。

#### 10 および 25GE トポロジ両方の要件

次の要件は両方の10/25GEトポロジに共通であり、展開を開始する前に満たす必要があります。

- ・サーバごとの専用1ギガビットイーサネット(GE) Cisco IMC 管理ポート(推奨)
- ・専用 Cisco IMC 管理ポート (お客様が提供) 用の2個の1GE ToR スイッチ ポートと、2本のカテゴリ6イーサネットケーブル

- •1つのIntelクアッドポートNICまたは2つのIntelデュアルポートNICを次のようにPCIE スロットに取り付けます。
  - ・HX 220/225 ノード: クアッドポート NIC には PCIE スロット1を使用するか、デュ アルポートには PCIE スロット1と2を使用します。
  - NIC HX 240/245 ノード: クアッドポート NIC には PCIE スロット 4 を使用するか、 デュアルポート NIC には PCIE スロット 4 および 6 を使用します。

### アップストリーム ネットワークの要件

- VLAN 機能を備えた2台のマネージドスイッチ(スタンドアロンまたはスタック構成)
- HyperFlex ノードごとに 10/25GE ポートおよび 1 x 1GE ポート。
- 10/25GEポートはすべてトランクで、適用可能なすべてのVLANを許可する必要があります。専用の CIMC ポートに接続すると、すべての 1GE ポートがトランキングまたはアクセス モードになることがあります。
- ・ジャンボフレームを構成する必要はありませんが、推奨されます。
- Cisco Integrated Management Controller (CIMC) へのアクセスを中断させないために、すべてのポートに PortFast トランクを設定する必要があります。
- 専用の Cisco IMC を使用している場合は、各サーバ (サーバの背面に「M」というラベル が付いている)の 1GE 管理ポートを 2 つのスイッチのいずれかに接続します。

#### 10/25 ギガビット イーサネット デュアル スイッチの物理的なケーブル配線

### Â

**警告** 適切なケーブル配線は、ネットワークの完全な冗長性を確保するために重要です。

 ・専用の Cisco IMC を使用している場合は、各サーバ (サーバの背面に「M」というラベル が付いている)の 1GE 管理ポートを2つのスイッチのいずれかに接続します。

# 

(注) 同じNICポート番号を使用しない場合、サーバー間のトラフィックに対して余分なホップが発生し、2つのスイッチ間で不必要に帯域幅が消費されます。

- •各ノードの最初のNICポート(左から)を最初のToRスイッチ(switchA)に接続します。
- 各ノードの2番目のNICポート(左から)を2番目のToRスイッチ(switchB)に接続します。
- 各ノードの3番目のNICポート(左から)を最初のToRスイッチ(switchA)に接続します。

各ノードの4番目のNICポート(左から)を2番目のToRスイッチ(switchB)に接続します。

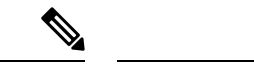

- (注) 同じスイッチに接続するには、各サーバで同じポート番号を使用 します。接続の詳細については、以下のトポロジー図を参照して ください。
  - クラスタのインストール前に LOM ポートまたは追加のポートを接続しないでください。
     クラスタ展開後、ゲスト VM トラフィックに追加のポートを任意に使用できます。

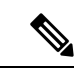

(注) ケーブル配線については、上記の注意事項に従ってください。上 記の推奨事項から逸脱すると、クラスタの展開が失敗する可能性 があります。

1x クアッド ポート NIC のネットワーク ケーブル配線図

### 3 or greater Node Edge/DC-no-FI - Dual 10/25GE

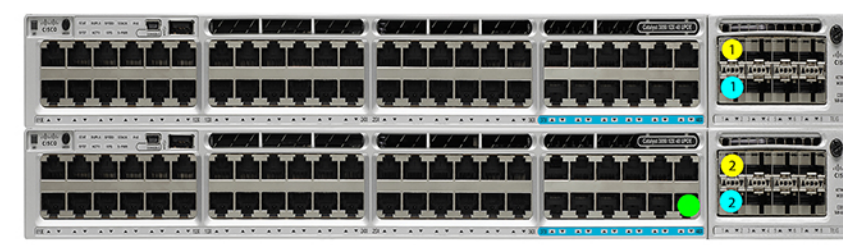

Intel X710 guad-port 10G / Cisco-Intel E810XXVDA4L 4x25/10G

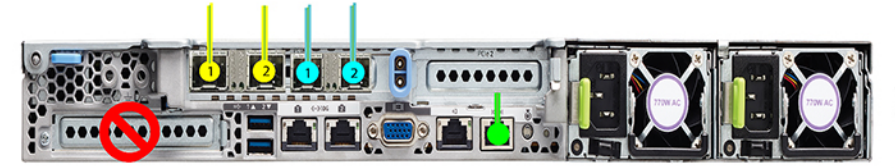

Dual 10/25GE ToR Switches (standlone or stacked)

x3 or x4 for edge x3 and up to 12 for DC-no-FI

Legend HX/ESXi Managment HX storage data CIMC port

2x デュアル ポート NIC のネットワーク ケーブル接続図

### 3 or greater Node Edge/DC-no-FI - Dual 10/25GE

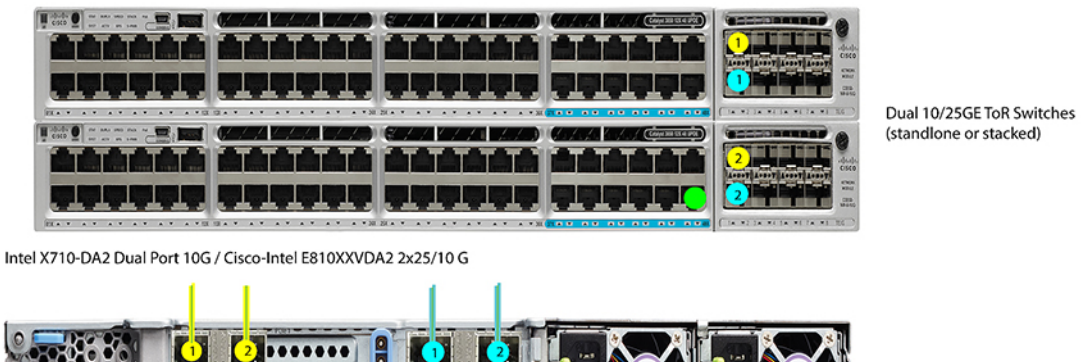

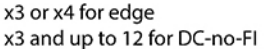

Legend HX/ESXi Managment HX storage data CIMC port

### 3および4ノード10/25 ギガビットイーサネットトポロジの仮想ネットワーク設計

このセクションでは、仮想ネットワークセットアップについて説明しています。HyperFlex 展開プロセスにより自動で仮想ネットワークがセットアップされるため、アクションは必要ありません。これらの詳細は、情報およびトラブルシューティング目的で下記に記載されています。

vSwitch が4つ必要です。

- vswitch-hx-inband-mgmt: ESXi 管理 (vmk0)、ストレージ コントローラ管理ネットワーク、vMotion インターフェイス (vmk2) およびゲスト VM ポートグループ
- ・vswitch-hx-storage-data: ESXiストレージインターフェイス (vmk1) 、HXストレージコ ントローラ データ ネットワーク

ネットワーク トポロジ:

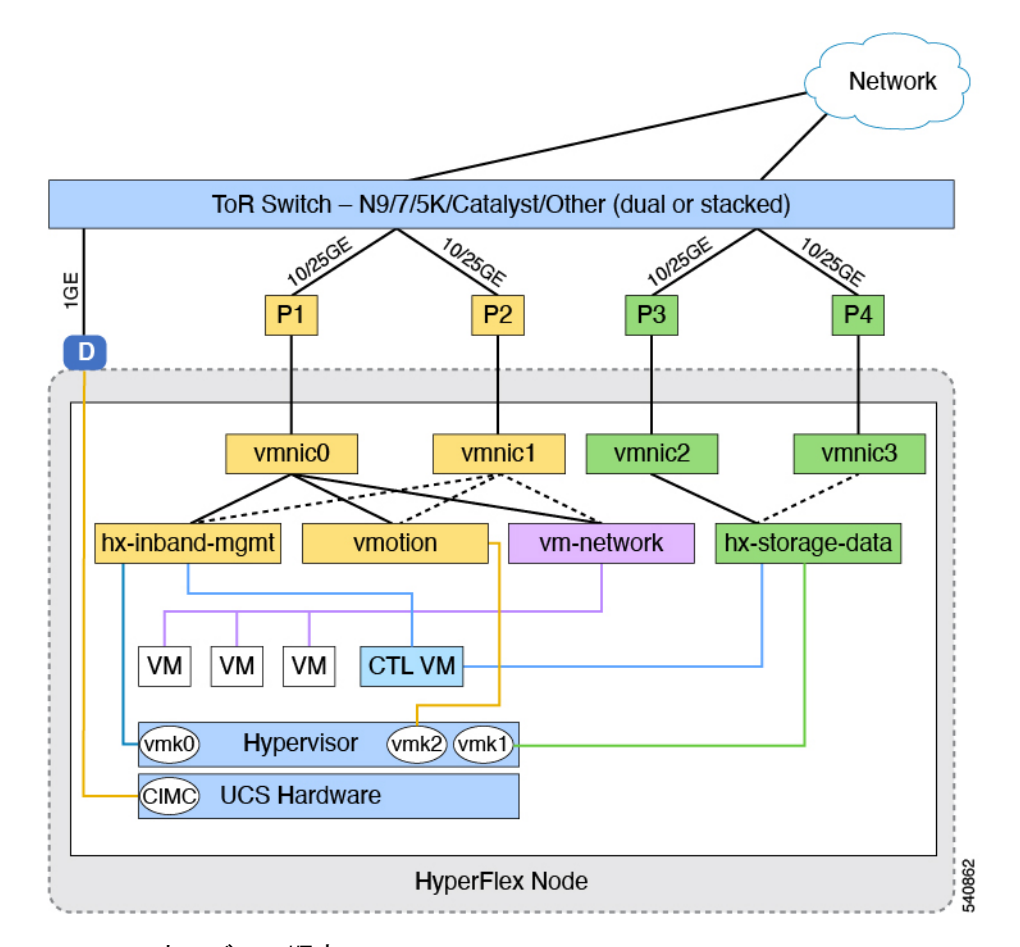

- フェールオーバーの順序:
  - vswitch-hx-inband-mgmt: vSwitch 全体がアクティブ/スタンバイに設定されます。デフォルトでは、すべてのサービスが1つのアップリンクポートを使用し、必要に応じてフェールオーバーされます。
  - vswitch-hx-storage-data: HyperFlex ストレージデータネットワークとvmk1は、インバン ド管理およびvmotion vSwitchesとしての逆のフェールオーバー順序を使用して、トラフィッ クの負荷分散を行います。

### 10/25 GE NIC ベースの注意事項

- ・最低でも3つの VLAN が必要です。
- 次の条件で1 VLAN: VMware ESXi 管理、ストレージ コントローラ VM 管理および Cisco IMC 管理。
  - このVLANは、各ノードの左からポート1およびポート2に接続されているすべての スイッチポートでトランク VLAN として構成する必要があります。
  - VMware ESXi 管理およびストレージ コントローラ VM 管理は、同じサブネットおよ び VLAN に存在する必要があります

- ・専用 Cisco IMC 管理ポートは、上記の管理インターフェイスと同じ VLAN を共有できます。または、オプションで専用サブネットおよび VLAN を使用できます。別の VLANを使用している場合、L3 接続が上記の管理 VLAN に必要です。また、Intersight 接続要件を満たす必要があります。
- Cisco IMC 管理の共有 LOM 拡張モードを使用する場合は、専用の VLAN が推奨されます。
- Cisco HyperFlex のストレージトラフィック用1VLAN これは、独立した、またはルーティングされていない VLAN である必要があります。固有である必要があり、管理 VLAN と 重複することはできません。この VLAN は、各ノードの左からポート3 およびポート4 に接続されているすべてのスイッチポートでトランク VLAN として構成する必要があります。
- vMotion トラフィック用 1 VLAN これは、独立した、またはルーティングされていない VLAN にすることができます。NIC ベースの HX クラスタでは、vSwitch vswitch-hx-inband-mgmt が vMotion およびゲスト VM ネットワーキングに使用されます。 そのため、vMotion およびゲスト VM ネットワークに使用される VLAN は、各ノードの左 からポート1 およびポート2 に接続されたすべてのスイッチポートでトランキングする必 要があります。

(注) これらのVLANの必要性を縮小したり、削除したりすることはで きません。このインストールが試行された場合は失敗します。

- NIC ベースのクラスタ内の NIC に接続されたスイッチポートは、専用の 10/25GE 速度で 動作する必要があります。
- 専用 Cisco IMC 管理ポートに接続されているスイッチポートは、適切な VLAN で「アクセスモード」で設定する必要があります。
- ・すべてのクラスタトラフィックは、10/25GEトポロジ内の ToR スイッチを通過します。
- スパニング ツリー PortFast トランク(トランク ポート)は、すべてのネットワーク ポートで有効にする必要があります。

(注) PortFast の設定に失敗すると、ESXi の起動時に断続的に切断され、物理リンク障害時に必要なネットワークの再コンバージェンスよりも長く時間がかかります。

その他の考慮事項

・必要に応じて、HX Edge ノードに追加の NIC カードをさらにインストールできます。

・HX 220/225 ノードのスロット1と2、または HX 240/245 ノードのスロット4と6以外の スロットにある他のすべての VIC または NIC カードは、インストールが完了するまで シャットダウンするか、ケーブルを外したままにする必要があります。

# インストール

### Cisco Intersight にログイン

### **Cisco ID** を使用したログイン

Cisco Intersight にログインするには、Cisco Intersight アカウントを作成するには有効な Cisco ID が必要です。シスコ ID をお持ちでない場合はこちらから作成してください。

C)

重要 デバイス コネクタで必須となるログイン クレデンシャルのフォーマットはなく、入力したクレデンシャルがそのまま構成済みHTTPプロキシサーバに渡されます。ユーザー名をドメイン 名で限定する必要があるかどうかは、HTTPプロキシサーバの構成によって異なります。

### シングル サインオンを使用したログイン

シングルサインオン (SSO) 認証では複数のアプリケーションへのログインに1つのクレデン シャルセットを使用できます。SSO 認証では、Cisco ID の代わりに企業のクレデンシャルを使 用して Intersight にログインできます。Intersight は SAML 2.0 を介して SSO をサポートし、サー ビスプロバイダー (SP) として機能して、SSO 認証のために ID プロバイダー (IdP) と統合 できます。Cisco ID と SSO を使用して Intersight にサインインするようにアカウントを構成で きます。Intersight での SSO の詳細については、こちらを参照してください。

### DC-No-FI ターゲットの要求

次の手順により、Cisco Intersight によって管理される1つ以上のターゲットを登録します。

### 始める前に

この手順は、シスコアカウントを持つ既存のユーザを対象としています。使用可能ではない場合は、Cisco Intersight にログインを参照してください。

- **ステップ1** Cisco Intersight の左側のナビゲーション ウィンドウで、[管理(ADMIN)]>[ターゲット(Targets)]を選択 します。
- ステップ2 [ターゲット(Targets)] 詳細ページで、[新しいターゲットを要求(Claim a New Target)] をクリックします。

- ステップ3 [新しいターゲットを要求 (Claim a New Target)] ウィザードで、[すべて (All)]>[Cisco UCS サーバー (スタンドアロン) (Cisco UCS Server (Standalone))]を選択し、次のフィールドに入力します。
  - (注) [デバイス ID (Device ID)] と [登録コード (Claim Code)]の情報は、Cisco IMC で[管理 (Admin)]>[デバイスコネクタ (Device Connector)]に移動して検索できます。

| UI 要素   | 基本的な情報                                                                                                    |
|---------|----------------------------------------------------------------------------------------------------|
| デバイス ID | 該当するデバイス ID を入力します。Cisco UCS C シ<br>リーズ スタンドアロン サーバの場合は、シリアル<br>番号を使用します。<br>例:NGTR12345                                                                                 |
| 登録コード   | ターゲット要求コードを入力します。このコード<br>は、該当するターゲット タイプのデバイス コネク<br>タで確認できます。                                                                                                    |
|         | <ul> <li>(注) 登録コードを収集する前に、デバイス<br/>コネクタから Cisco Intersight へのアウト<br/>バウンド ネットワーク アクセスが可能<br/>であること、デバイス コネクタの状態<br/>が [未登録 (Not Claimed)]であること<br/>を確認してください。</li> </ul> |

ステップ4 [要求 (Claim)]をクリックします。

(注) 新しく登録したターゲットを表示するには、[ターゲット(Targets)]ページを更新してください。

## HyperFlex DC-no-Fl クラスタのファームウェア バージョンの確認

現在の BIOS、CIMC、SAS HBA、およびドライブのファームウェア バージョンを表示して、 それらのバージョンが、共通のネットワーク要件の Cisco HyperFlex Edge とファームウェアの 互換性マトリックスに記載されているバージョンと一致していることを確認します。詳細につ いては、3 ノードおよび 12 ノードの DC-No-FI クラスタの ファブリック インターコネクトな しのデータセンターのインストール前チェックリスト (6 ページ) を参照してください。

- ステップ1 お使いのブラウザで https://<CIMC IP> にアクセスして、CIMC Web UI にログインします。また、サーバ テーブルビューの Cisco Intersight から CIMC を相互起動することもできます。
- ステップ2 ナビゲーション ウィンドウで [サーバ (Server)] をクリックします。
- ステップ3 [サーバ (Server)]ページで [概要 (Summary)] をクリックします。

- ステップ4 [Cisco Integrated Management Controller (CIMC) 情報 (Cisco Integrated Management Controller (CIMC) Information)] セクション ([サーバの概要 (Server Summary)] ページ) で、[BIOS バージョン (BIOS Version)] と [CIMC ファームウェア バージョン (CIMC Firmware Version)] を検索してメモします。
- ステップ5 CIMC で [インベントリ(Inventory)]>[ストレージ(Storage)]に移動します。Cisco 12G Modular SAS HBA(最大16ドライブ)(MRAID)をダブルクリックし、[詳細(Details)]>[物理ドライブ情報(Physical Drive Info)]に移動します。
- ステップ6 現在のBIOS、CIMC、SASHBA、およびドライブのファームウェアバージョンと、共通ネットワーク要件 の Cisco HyperFlex Edge とファームウェアの互換性マトリックスに記載されているバージョンを比較しま す。詳細については、3 ノードおよび12 ノードの DC-No-FI クラスタの ファブリック インターコネクトな しのデータセンターのインストール前チェックリスト (6 ページ) を参照してください。
- ステップ7 最小バージョンを満たしていない場合、互換性マトリックスのHost Update Utility (HUU) ダウンロードリ ンクを基に、システムで実行中のファームウェアのバージョン (Cisco 仮想インターフェイスカード (VIC) 、 PCI アダプタ、RAID コントローラ、ドライブ (HDD/SSD) ファームウェアを含む) をアップグレードし ます。*Cisco HUU*ユーザガイド[英語]の最新および以前のリリースは、http://www.cisco.com/c/en/us/support/ servers-unified-computing/ucs-c-series-rack-servers/products-user-guide-list.html で見つけることができます。

# ファブリック インターコネクト クラスタなしの HyperFlex データセン ターの構成

Intersight で HyperFlex データセンター ファブリック インターコネクトなし (DC-No-FI) のク ラスタを設定するには、次の手順を実行します。

- **ステップ1** Intersight に HyperFlex クラスタ管理者またはアカウント管理者の権限でログインします。
- ステップ2 [設定 (CONFIGURE)]>[プロファイル (Profiles)]に移動します。
- ステップ3 [Profiles (プロファイル)] ページで [HyperFlex Cluster Profiles (HyperFlex クラスタ プロファイル)] タブが 選択されていることを確認し、[Create HyperFlex Cluster Profile (HyperFlex クラスタ プロファイルの作 成)]をクリックして HX クラスタ プロファイルのインストール ウィザードを起動します。
- ステップ4 展開タイプとして データ センター を選択し、[ファブリック インターコネクトを使用(Use Fabric Interconnect)] ボックスのチェックを外します。[開始(Start)] をクリックします。
- ステップ5 [General (全般)] タブで、次のフィールドに値を入力します。

| フィールド                      | 説明                                                                                                    |
|----------------------------|----------------------------------------------------------------------------------------------------|
| [Organization] ドロップダウン リスト | HyperFlex クラスタプロファイルは、デフォルトの<br>組織または特定の組織に属することができます。次<br>のどちらかを選択します。                                                                                     |
|                            | <ul> <li>デフォルト:クラスタプロファイルをデフォル<br/>トの組織に属させます。デフォルトの組織に属<br/>するすべてのポリシーが、HyperFlex クラスタ<br/>プロファイルの作成ウィザードに一覧表示され<br/>ます。</li> </ul>                        |
|                            | <ul> <li>特定の組織—HyperFlex クラスタプロファイル<br/>を指定された組織にのみ属させます。選択され<br/>た組織に属するポリシーのみが、HyperFlex ク<br/>ラスタプロファイルの作成ウィザードに一覧<br/>表示されます。</li> </ul>                |
|                            | たとえば、HyperFlex ノードが2つの組織で共<br>有され、ある組織のクラスタプロファイルに<br>関連付けられている場合、同じノードを別の組<br>織のクラスタプロファイルに関連付けること<br>はできません。クラスタプロファイルは、指<br>定された組織に属するユーザーのみが使用でき<br>ます。 |
| [Name] フィールド               | HyperFlex クラスタ名を入力します。                                                                                                    |
|                            | クラスタ名は、vCenter クラスタ名、HyperFlex スト<br>レージコントローラ名、HyperFlex ストレージクラ<br>スタ名として使用されます。                                                                          |
|                            | <ul> <li>(注) 組織に属する HyperFlex クラスタ プロ<br/>ファイルの名前は固有でなければなり<br/>ません。別の組織で同じ名前の<br/>HyperFlex クラスタ プロファイルを作<br/>成できます。</li> </ul>                            |

| フィールド                                                                            | 説明                                                                                                    |  |
|----------------------------------------------------------------------------------|----------------------------------------------------------------------------------------------------|--|
| [HyperFlex Data Platform Version (HyperFlex Data<br>Platform バージョン)] ドロップダウン リスト | <ul> <li>インストールする Cisco HyperFlex Data Platform の<br/>バージョンを選択します。次のいずれかになります。</li> <li>• 5.5(1a)</li> <li>• 5.0(2e)</li> <li>• 4.5(2e)、4.5(2d)</li> <li>(注) 選択したバージョンは、設定ウィザー</li> </ul> |  |
|                                                                                  | ドで後から選択できる HyperFlex ポリ<br>シーのタイプに影響します。                                                                                                    |  |
| (Optional) [説明 (Description)] フィールド                                              | HyperFlex クラスタプロファイルの説明を追加します。                                                                                                    |  |
| (オプション) <b>[タグの設定(Set Tag)]</b> フィール<br>ド                                        | タグ キーを入力します。                                                                                                    |  |

[Next] をクリックします。

ステップ6 [Nodes Assignment (ノード割り当て)]ページで、今すぐノードを割り当てるか、必要に応じて後でノード を割り当てることを選択できます。ノードを割り当てるには、[ノードの割り当て (Assign nodes)]チェッ クボックスをクリックして、割り当てるノードを選択します。

> [ノードタイプ] 列で、サーバー パーソナリティに基づいたノード ロールを表示できます。HyperFlex コ ンピュート サーバーまたはパーソナリティを持たないノードを選択する場合は、クラスタ展開を成功さ せるために必要なハードウェアがサーバーで使用可能であることを確認する必要があります。Cisco Intersight でサポートされる製品識別規格 (PID) については、Cisco HyperFlex HX シリーズ仕様シートを 参照してください。

**重要** Cisco HyperFlex DC-No-FI クラスタでは、最小 3、最大 12 のノードのみ使用できます。

8 ノードを超えるクラスタの場合、クラスタ展開の一部として、ロジカル アベイラビリティ ゾーン (LAZ) を有効にすることをお勧めします。

[Next] をクリックします。

- ステップ7 [Cluster Configuration (クラスタ設定)] ページで、次のフィールドに入力します。
  - (注) さまざまなクラスタの設定タスクについて、設定の詳細を入力するか、必要な設定データを ポリシーからインポートできます。事前設定されているポリシーを使用するには、設定タス クの横にある [ポリシーの選択 (Select Policy)] をクリックして、一覧から適切なポリシーを選 択します。

| フィールド                                                             | 説明                                                                                                    |
|-------------------------------------------------------------------|----------------------------------------------------------------------------------------------------|
| セキュリティ                                                            | ·                                                                                                    |
| [Hypervisor Admin (Hypervisor 管理)] フィールド                          | Hypervisor 管理者ユーザー名を入力します。(注)ESXiの導入にはrootアカウントを使用します。                                                                                                    |
| <b>[Hypervisor Password (ハイパーバイザパスワード)]</b><br>フィールド              | Hypervisor パスワードを入力します。次のいずれか<br>になります。                                                                                                    |
|                                                                   | Sモ Ciscol23のデフォルトのESXiパスワードは、インストール時にその一部として変更する必要があります。ESXiの新規インストールの場合、[このノードのハイパーバイザーは工場出荷時のデフォルトパスワードを使用する(The Hypervisor on this node uses the factory default password is checked)]チェックボックスがオンになっていることを確認します。インストール中にすべてのノードに設定される新しいESXiのrootパスワードを指定します。    |
|                                                                   | ESXiのインストールでデフォルト以外<br>の root パスワードが設定されている場<br>合は、[このノードのハイパーバイザは<br>工場出荷時のデフォルト パスワードを<br>使用する (Hypervisor on this node uses<br>the factory default password)]チェッ<br>クボックスがオフになっていることを<br>確認します。構成した ESXiの root パ<br>スワードを入力します。このパスワー<br>ドは、インストール中に変更されませ<br>ん。 |
| [Hypervisor Password Confirmation (Hypervisor パ<br>スワードの確認)]フィールド | Hypervisor パスワードを再入力します。                                                                                                    |
| [Controller VM Admin Password (コントローラ VM<br>管理者パスワード)] フィールド      | ユーザが指定した HyperFlex ストレージコントロー<br>ラ VM のパスワードを入力します。<br>重要 このパスワードは管理者アカウントで<br>使用するため、控えておいてください。                                                                                                    |

| フィールド                                                                                     | 説明                                                                        |  |
|-------------------------------------------------------------------------------------------|---------------------------------------------------------------------------|--|
| <b>[Controller VM Admin Password Confirmation (コン<br/>トローラ VM 管理者パスワードの確認)]</b> フィール<br>ド | コントローラ VM 管理者パスワードを再入力します。                                                |  |
| DNS、NTP、タイムゾーン                                                                            |                                                                           |  |
| [Timezone] フィールド                                                                          | 現地のタイムゾーンを選択します。                                                          |  |
| [DNS サフィックス (DNS Suffix)]フィールド                                                            | DNS のサフィックスを入力します。これは、HX<br>Data Platform 3.0 以降にのみ適用されます。                |  |
| [DNS サーバ (DNS Servers) ] フィールド                                                            | 1 つ以上の DNS サーバーを入力します。Intersight<br>には、パブリックドメインを解決できる DNS サー<br>バーが必要です。 |  |
| [NTP サーバ(NTP Servers)] フィールド                                                              | 1 つ以上の NTP サーバを入力します(IP アドレス<br>または FQDN)。ローカル NTP サーバの使用を強<br>くお勧めします。   |  |
| vCenter (オプションのポリシー)                                                                      |                                                                           |  |
| [vCenter Server FQDN or IP (vCenter Server の<br>FQDN または IP)] フィールド                       | vCenter サーバ FQDN または IP アドレスを入力しま<br>す。                                   |  |
| <b>[vCenter Username (vCenter ユーザー名)]</b> フィール<br>ド                                       | vCenter のユーザ名を入力します。例:<br>administrator@vsphere.local                     |  |
| <b>[vCenter Password (vCenter パスワード)]</b> フィール<br>ド                                       | vCenter パスワードを入力します。                                                      |  |
| [vCenter Datacenter Name] フィールド                                                           | vCenter データセンター名を入力します。                                                   |  |
| [ストレージ設定(Storage Configuration)] (オプションのポリシー)                                             |                                                                           |  |
| [VDI Optimization (VDI 最適化)] チェック ボックス                                                    | VDIの最適化を有効にするには、このチェックボッ<br>クスをオンにします(ハイブリッドHyperFlex シス<br>テムのみ)。        |  |
| <b>自動サポート</b> (オプションのポリシ - )                                                              |                                                                           |  |
| [自動サポート(Auto Support)] チェック ボックス                                                          | このチェックボックスをチェックして、自動サポー<br>トを有効にします。                                      |  |
| [Send Service Ticket Notifications To (サービス チ<br>ケット通知を送信)] フィールド                         | サポート チケットの受信者の電子メールアドレス<br>を入力します。                                        |  |
| ノードIP範囲                                                                                   |                                                                           |  |

I

| フィールド                                                                                                    | 説明                                    |
|----------------------------------------------------------------------------------------------------|---------------------------------------|
| (注) このセクションでは管理IPプールを設定します。[管理ネットワーク(Management Network)<br>フィールドに入力して、展開に使用する IP の範囲を定義する必要があります。[ノード<br>(Node)]設定画面で、定義した IP が選択したノードに自動的に割り当てられます。コン<br>トローラ VM 管理ネットワークにセカンダリ範囲の IP を割り当てる場合は、必要に応じて<br>以下の追加フィールドに入力します。両方の IP 範囲は同じサブネットに属している必要が<br>あります。 |                                       |
| [Management Network Starting IP (管理ネットワーク開始 IP)] フィールド                                                                                                    | 管理 IP プールの開始 IP アドレスです。               |
| [Management Network Ending IP (管理ネットワー<br>ク終了 IP)] フィールド                                                                                                    | 管理 IP プールの終了 IP アドレスです。               |
| [Management Network Subnet Mask (管理ネットワー<br>ク サブネット マスク)] フィールド                                                                                                    | 管理 VLAN のサブネット マスクです。                 |
| [管理ネットワーク ゲートウェイ(Management<br>Network Gateway)] フィールド                                                                                                    | 管理 VLAN のデフォルト ゲートウェイです。              |
| [コントローラ VM 管理ネットワークの開始 IP<br>(Controller VM Management Network Starting IP)]<br>フィールド(オプション)                                                                                                    | コントローラ VM 管理ネットワークの開始 IP アド<br>レスです。  |
| [コントローラ VM 管理ネットワークの終了 IP<br>(Controller VM Management Network Ending IP)]<br>フィールド(オプション)                                                                                                    | コントローラ VM 管理ネットワークの終了 IP アド<br>レスです。  |
| [コントローラ VM 管理ネットワークのサブネット<br>マスク(Controller VM Management Network Subnet<br>Mask)] フィールド(オプション)                                                                                                    | コントローラ VM 管理ネットワークのサブネット<br>マスクです。    |
| [コントローラ VM 管理ネットワークのゲートウェ<br>イ(Controller VM Management Network Gateway)]<br>フィールド(オプション)                                                                                                    | コントローラ VM 管理ネットワークのデフォルト<br>ゲートウェイです。 |
| クラスタネットワーク                                                                                                    | ·                                     |

| フィールド                           | 説明                                                                                                    |
|---------------------------------|----------------------------------------------------------------------------------------------------|
| [アップリンクの速度(Uplink Speed)] フィールド | アップリンク速度は10G+です。サポートされてい<br>るネットワークトポロジの詳細については、『ファ<br>ブリックインターコネクトがないデータセンター<br>のインストール前チェックリスト』を参照してくだ<br>さい。 |
|                                 | 注目 $10G+ \mp - Fe (H + J + S) C (L + L + L + E + E + E + E + E + E + E + $                                      |

I

| フィールド                                                     | 説明                                                                                                    |
|-----------------------------------------------------------|----------------------------------------------------------------------------------------------------|
| [Management Network VLAN ID (管理ネットワーク<br>VLAN ID)] フィールド  | 管理ネットワークのVLANIDを入力します。VLAN<br>は Intersight にアクセスできる必要があります。                                                                                                    |
|                                                           | IDが0の場合、トラフィックはタグなしです。VLAN<br>IDには0以上4095以下の任意の数字を指定できま<br>す。                                                                                                    |
| [Jumbo Frames (ジャンボ フレーム)] チェックボッ<br>クス                   | ジャンボ フレームを有効にするには、このチェッ<br>ク ボックスをオンにします。                                                                                                    |
|                                                           | HyperFlex DC-NO-FIの導入の場合、ジャンボフレー<br>ムはオプションであり、無効のままにできます。                                                                                                    |
| <b>[プロキシ設定 (Proxy Settings)]</b> (オプションのポ                 | リシー)                                                                                                    |
| [Hostname] フィールド                                          | HTTP プロキシ サーバ FQDN または IP アドレスを<br>入力します。                                                                                                    |
| [Port] フィールド                                              | プロキシ ポートポート番号を入力します。                                                                                                    |
| [Username] フィールド                                          | プロキシューザー名を入力します。                                                                                                    |
| [Password] フィールド                                          | HTTP プロキシ パスワードを入力します。                                                                                                    |
| HyperFlex ストレージ ネットワーク                                    |                                                                                                    |
| [Storage Network VLAN ID (ストレージネットワー<br>ク VLAN ID)] フィールド | ストレージ VLAN トラフィックの VLAN ID を入力<br>します。VLANは、HyperFlex クラスタごとに固有<br>である必要があります。                                                                                                    |
|                                                           | <ul> <li>(注) ストレージVLANは、HyperFlexクラス<br/>タごとに一意である必要があります。</li> <li>このVLANはルーティング可能である</li> <li>必要はなく、レイヤ2にのみ残すことができます。リンクローカル範囲</li> <li>169.254.0.0/16からの IP アドレスは、ストレージインターフェイスに自動的に<br/>割り当てられます。</li> </ul> |

[Next] をクリックします。

ステップ8 [Nodes Configuration (ノードの設定)] ページで、自動的に割り当てられた IP とホスト名の設定を確認で きます。Intersight は、IP アドレスの自動割り当てを試みます。次のフィールドに入力します。

| フィールド                                | 説明                           |
|--------------------------------------|------------------------------|
| [クラスタ管理IPアドレス (Cluster Management IP | このクラスタ管理 IP は管理 IP と同じサブネットに |
| Address)]フィールド                       | 属している必要があります。                |

| フィールド                                               | 説明                                                                                                    |
|-----------------------------------------------------|----------------------------------------------------------------------------------------------------|
| [MAC プレフィックス アドレス(MAC Prefix<br>Address)] フィールド     | MAC プレフィックス アドレスは、NIC ベースの<br>HyperFlex Edge クラスタに自動的に割り当てられま<br>す。10G+ HyperFlex Edge クラスタの場合、<br>00:25:B5:00 ~ 00:25:B5:EF の範囲の MAC プレ<br>フィックスアドレスで、MAC プレフィックスアド<br>レスを上書きできます。 |
|                                                     | 注目 HyperFlex クラスタの展開を成功させる<br>には、MACプレフィックスがすべての<br>クラスタで一意であることを確認して<br>ください。Intersightは、重複するMAC<br>プレフィックスの検証を行い、重複す<br>るMACプレフィックスが見つかった<br>場合は適切な警告を表示します。                      |
| <b>[Replication Factor (レプリケーション係数)]</b> ラジオ<br>ボタン | <ul> <li>書き込まれる各データブロックのコピーの数。オプションは、ストレージクラスタ全体で2または3個のデータの冗長レプリカです。</li> <li>重要 レプリケーション係数3が推奨されているオプションです。</li> </ul>                                                            |
| [ホスト名プレフィックス(Hostname Prefix)]<br>フィールド             | 指定したホスト名プレフィックスがすべてのノード<br>に適用されます。                                                                                                    |

- ステップ9 [Summary (概要)] ページで、クラスタ設定とノード設定の詳細情報を確認できます。レビューを行い、 入力した情報がすべて正しいことを確認します。[Errors/Warnings (エラー/警告)] タブの下でトリガーさ れているエラーがないことを確認します。
- ステップ10 [Validate and Deploy (検証と展開)]をクリックして、展開を開始します。必要に応じて、[Validate (検証)] をクリックし、[Save & Close (保存して閉じる)]をクリックして、後で展開をt完了することができます。 [結果 (Results)]ページには、さまざまな設定タスクの進捗状況が表示されます。HyperFlex クラスタプロ ファイル展開の進行状況は、[リクエスト (Requests)]ページで確認することもできます。

#### 次のタスク

#### クラスタ展開のモニタリング

次の方法でクラスタ展開の進捗状況を確認します。

- [Results (結果)] ページを開いたままにして、クラスタ展開の進捗状況をリアルタイムで確認できます。
- ・現在のビューを閉じ、インストールをバックグラウンドで続行することもできます。結果 画面に戻るには、[設定(CONFIGURE)]>[プロファイル(Profiles)]>[HyperFlex Cluster

Profiles (HyperFlex クラスタ プロファイル)] に移動して、クラスタの名前をクリックします。

- [HyperFlex Cluster Profile Table (HyperFlex クラスタ プロファイ テーブル)] ビューのステー タス列で、展開の現在の状態を確認できます。
- ・展開されると、クラスタの展開タイプはDC-No-FIとして表示されます。

# インストール後

### インストール後のタスク

- ステップ1 HyperFlex クラスタが Intersight で登録されていることを確認します。
- ステップ2 クラスタが vCenter に登録されていることを確認します。
- ステップ3 Hyperflex クラスタに移動して、クラスタを選択し、[...]をクリックして HyperFlex Connect を起動します。
- ステップ4 クラスタの管理 IP アドレスに SSH 接続し、admin ユーザー名とインストール時に提供されたコントロー ラ VM パスワードを使用してログインします。クラスタがオンラインであり、かつ正常な状態であること を確認します。
- **ステップ5** シェルで次のコマンドを貼り付け、Enterを押します。 hx post install
- ステップ6 画面に表示される指示に従って、インストールを完了します。post\_install スクリプトによって以下の操作 が実行されます。
  - •vCenter ホストのライセンス付与。
  - ・ベスト プラクティスごとのクラスタの HA/DRS の有効化。
  - vCenter の SSH/シェル警告の抑制。
  - ベスト プラクティスに沿った vMotion の設定。
  - ・ゲスト VLAN/ポートグループの追加。
  - HyperFlex Edge 構成のチェックの実行。

インストール後のタスク

I

ファブリック インターコネクト クラスタなしでの HyperFlex データセンターの展開

翻訳について

このドキュメントは、米国シスコ発行ドキュメントの参考和訳です。リンク情報につきましては 、日本語版掲載時点で、英語版にアップデートがあり、リンク先のページが移動/変更されている 場合がありますことをご了承ください。あくまでも参考和訳となりますので、正式な内容につい ては米国サイトのドキュメントを参照ください。